# **BattleStar 2000**

Copyright © 1986-2002 by Gregory Braun. All rights reserved.

# Overview

BattleStar 2000 is a small game similar to the classic BattleShip. The BattleStar game board is a 9x9x9 grid representing a 3-D galaxy. The galaxy contains 972 sectors, 60 of which contain enemy warships. You must locate and destroy these enemy invaders before they can establish bases in the galaxy.

BattleStar 2000 is fully Y2K compliant and will work with MS Windows XP and Millenium Editions as well as Windows 9x/NT and Windows 2000 systems.

## Game Play

Simply click the **Mouse** on any galaxy sector coordinate to select a missile target and then press the **Spacebar** to fire a missile. Press the **Enter** key to move to the next galaxy guadrant.

# Purchasing BattleStar

BattleStar 2000 is a fully functioning program. It is not crippled in any way.

BattleStar 2000 is distributed as <u>shareware</u>. You may evaluate it free of charge for 30 days. After 30 days you are required to <u>register</u> it. If after evaluating BattleStar for 30 days you decide not to register it you are required to <u>remove</u> it from your computer.

Registration entitles you to unlimited free updates and support via E-Mail or telephone.

You may also purchase BattleStar 2000 using your credit card via the Internet or by telephone.

#### **Desktop Locations**

BattleStar's location on the desktop is saved when the program is exited. Whenever you start BattleStar it will reappear on the desktop where you last placed it. BattleStar property sheet locations are also stored and reused the next time they are opened.

# Installing BattleStar

### Installation

To install BattleStar 2000 on your computer simply create a new, empty folder and place the files; BSTAR.EXE, BSTAR.HLP and BSTAR.CNT there.

| BSTAR.EXE | - The BattleStar Application           |
|-----------|----------------------------------------|
| BSTAR.HLP | - The Windows 95/NT Help File          |
| BSTAR.CNT | - The Windows 95/NT Help Contents File |

If you installed BattleStar 2000 using the SETUP.EXE program and selected the default installation settings BattleStar 2000 will be installed in the C:\Program Files\Software by Design folder.

To integrate BattleStar 2000 with the MS Windows Explorer select the <u>Help | Setup</u> menu item to open the BattleStar <u>Explorer</u>. <u>Setup</u> property sheet.

**Note** If you have an earlier version of BattleStar 2000 installed on your computer, simply replace the BSTAR.EXE, BSTAR.HLP and BSTAR.CNT files with the newer versions.

The various application settings specified in the <u>BattleStar Options</u> property sheet as well as the main window's size and location on the desktop are stored in the MS Windows 95/NT <u>System Registry</u>.

**Warning** If you rename the BSTAR.EXE file you must also rename the BSTAR.HLP file using the same basename. For example if you change the BattleStar application file name to NewName.exe, rename the help file to NewName.hlp. Do not rename the BSTAR.CNT file however. The HLP and CNT files *must* reside in the same folder as the BattleStar application file itself.

The MS Windows 95/NT Help program creates a pair of files associated with the BSTAR.HLP file. These files will have file extensions of GID and FTS. These files are used to store specific information about the help window location on the desktop and the word list used for topic searching. These two files will be created when the BattleStar 2000 Help file is first used.

# **Configuring BattleStar**

# **BattleStar Options**

Select the **File | Options** menu item to open the BattleStar Options property sheet. This window will allow you to change the various BattleStar program settings listed below.

### <u>E</u>asy

Check this item to play BattleStar games that are VERY easy to win. You will be given 360 Missiles and 150 Fuel Units.

### Normal

Check this item to play BattleStar games that are challenging. You will be given 240 Missiles and 100 Fuel Units.

### <u>H</u>ard

Check this item to play BattleStar games that are VERY hard to win. You will be given 120 Missiles and 50 Fuel Units.

# Play Sound F/X Wave Files

Check this box to play WAV files. Your computer system must be equipped for MultiMedia and have a sound card installed for this option to be valid.

# ок

Press this button when you have completed your selection of BattleStar program options. When you press this button the BattleStar Options property sheet will be closed and your settings will be saved.

# Cancel

Press this button to close the BattleStar Options property sheet without making any changes. If you have made any changes to the option settings, and then press this button your changes will not be used, and your previous settings will remain in use.

#### Help

Press this button to open the BattleStar Help Window and go directly to the Configuring BattleStar topic.

Note The options you have selected will be saved when you press the **OK** button. The desktop location of the BattleStar Options window itself will also be stored. Your settings will be saved in the MS Windows 95/NT <u>System Registry</u>.

# **BattleStar Explorer Setup**

# BattleStar Explorer Setup

Select the **File | Options** menu item to open the BattleStar Options property sheet. Select the **Explorer** tab to display MS Windows 95/NT Explorer setup options. This window will allow you to integrate BattleStar 2000 with the Microsoft Windows 95/NT Explorer. You can also select the **Help | Setup** menu item to go directly to this window. Use this command to create and remove MS Explorer shortcuts for BattleStar 2000.

# Create a Start Menu Item

Check this item to create a BattleStar Start Menu entry. The BattleStar 2000 program will be located in the Software by Design folder on the Programs menu. This item will be disabled (grayed) if a BattleStar item already exists in the Software by Design folder.

# Remove this Start Menu Item

Check this item to remove the BattleStar entry located in the Software by Design folder on the Programs menu. This item will be disabled (grayed) if a BattleStar item does not already exist in the Software by Design folder.

# Create a Desktop Icon

Check this item to create a BattleStar 2000 program icon on the Explorer desktop. This item will be disabled (grayed) if a BattleStar desktop icon already exists.

# **Remove Icon from the Desktop**

Check this item to remove the BattleStar 2000 program icon from the Explorer desktop. This item will be disabled (grayed) if a BattleStar desktop icon does not already exist.

# **Create a Startup Folder Item**

Check this item to automatically run BattleStar 2000 whenever Microsoft Windows is started. This option creates a BattleStar program icon in the MS Windows Explorer Startup folder. This item will be disabled (grayed) if a BattleStar startup item already exists in the Startup folder.

## **Remove the Startup Folder Item**

Check this item to remove BattleStar from the MS Windows Explorer Startup folder. This item will be disabled (grayed) if a BattleStar startup item does not already exist in the Startup folder.

# ок

Press this button when you have completed your selection of MS Explorer shortcuts. When you press this button the BattleStar Setup property sheet will be closed and the MS Explorer shortcuts you have selected will be created or removed.

# Cancel

Press this button to close the BattleStar Explorer Setup property sheet without creating or removing any MS Explorer shortcuts.

# Help

Press this button to open the BattleStar Help window and go directly to the BattleStar Explorer Setup topic.

# Game Menu

# Game Menu Commands

The Game menu provides commands to play and save BattleStar games. A short description of each item follows:

# <u>N</u>ew

Starts a new BattleStar game. The Ctrl+N shortcut can be used for this command.

# <u>O</u>pen

Opens a previously saved BattleStar game document, and loads it for play. When this item is selected the standard MS Windows Explorer file browser will be displayed, use this window to select the game you wish to resume playing. The **Ctrl+O** shortcut can be used for this command.

# Properties

Display file property information about the current BattleStar game document. The **Alt+Enter** shortcut can be used for this command.

# <u>C</u>lose

Closes the currently active BattleStar game. You will be prompted to save or discard the current game before closing. The **Ctrl+W** shortcut can be used for this command.

### <u>S</u>ave

Saves the current game. The Ctrl+S shortcut can be used for this command.

# Options

Opens the <u>BattleStar Options</u> property sheet and allows you to change BattleStar program settings. Use this command to configure the BattleStar program.

### Exit

Closes the BattleStar 2000 program and returns control to the Explorer desktop. The Ctrl+Q shortcut can be used for this command.

Tip Commonly used Game commands can be invoked using shortcut keys.

# **View Menu**

# View Menu Commands

The View menu provides commands used to change BattleStar display options. These items provide a means of changing the BattleStar window appearance. A short description of each item follows:

# Z Axis Scan

Use this command to display a Z Axis Scan of the galaxy. The Ctrl+Z shortcut can also be used for this command.

### Y Axis Scan

Use this command to display a Z Axis Scan of the galaxy. The Ctrl+Y shortcut can also be used for this command.

# X Axis Scan

Use this command to display a Z Axis Scan of the galaxy. The Ctrl+X shortcut can also be used for this command.

#### Scanner Log

Use this command to display the BattleStar Scanner Log window. This window will contain information regarding the galaxy coordinates you have explored. The **Ctrl+L** shortcut can also be used for this command.

# Always on Top

Use this command to keep the BattleStar window top most on the desktop. When this item is checked the BattleStar window will float above all other non-topmost windows on the desktop. This item is useful if you normally run BattleStar with a small window that would be easily obscured by other applications. The **Ctrl+T** shortcut can be used for this command.

Tip Commonly used View commands can be invoked using shortcut keys.

# Ship Menu

# Ship Menu Commands

The Ship menu provides commands used to control the ship. A short description of each item follows:

# <u>A</u>im

Opens and displays the targeting coordinate window. The Ctrl+A shortcut can also be used for this command.

# <u>Fire</u>

Fires a single missile using the current target coordinates. The Ctrl+F shortcut can also be used for this command.

# <u>H</u>elm

Opens and displays the helm coordinate window. The Ctrl+H shortcut can also be used for this command.

# <u>Engage</u>

Engages the engines. The Ctrl+M shortcut can also be used for this command.

# <u>R</u>everse

Reverses the engines. The Ctrl+R shortcut can also be used for this command.

# Play Sounds

This command turns sounds F/X on and off. The Ctrl+P shortcut can also be used for this command.

Tip Commonly used Ship commands can be invoked using shortcut keys.

# **Help Menu**

# Help Menu Commands

The Help menu provides commands used to get help with BattleStar operations. A short description of each item follows:

### **Contents**

Opens the BattleStar Help Topics window and displays the Table of Contents. The F1 shortcut can be used for this command.

### Search

Opens BattleStar Help Topics and displays the Search window. You can use this window to search for specific BattleStar help topics.

### How to Use Help

Opens a Help window that explains how to use the MS Windows 95/NT Help program.

#### Game Rules

Displays BattleStar game rules. Press the **[Esc]** key, or click your mouse anywhere in the main viewing region to resume play.

# Keyboard Shortcuts

Displays BattleStar keyboard shortcuts. Press the **[Esc]** key, or click your mouse anywhere in the main viewing region to resume play.

# Mission Orders

Displays BattleStar mission orders. Press the **[Esc]** key, or click your mouse anywhere in the main viewing region to resume play.

#### Register

Displays the BattleStar Shareware Registration Wizard. This wizard allows you to register BattleStar 2000 for authorized use.

## Setup

Displays the BattleStar Explorer Setup property sheet. This window provides options to integrate BattleStar 2000 with the MS Windows Explorer. Use this window to create MS Explorer Start Menu items and desktop icons.

#### Web Site

Opens your web browser application and goes directly to the Software Design web site on the Internet.

# Send E-Mail to Author

Opens your Internet eMail client application and allows you to send an eMail message directly to the author at <u>Support@GregoryBraun.com</u>.

Note You must have your Internet eMail client software configured as your default Simple MAPI client for this command to work properly

# About BattleStar

Displays the BattleStar splash box. This window contains program information, the current version of BattleStar you are running and a program copyright notice. Click the mouse anywhere in this window to close it

Tip Commonly used Help commands can be invoked using shortcut keys.

# **Shortcut Keys**

# Shortcuts

Shortcut keys allow you to quickly invoke BattleStar menu commands without first displaying the menu and then selecting an item from it. The most commonly used BattleStar commands can be invoked using the following shortcut keys.

| <u>G</u> ame Menu |                                            |
|-------------------|--------------------------------------------|
| Ctrl+N            | Start a new BattleStar game                |
| Ctrl+O            | Open an existing BattleStar game           |
| Alt+Enter         | Display BattleStar document properties     |
| Ctrl+W            | Close the current BattleStar game          |
| Ctrl+S            | Save the current BattleStar game           |
| Ctrl+Q            | Exit BattleStar, and return to the desktop |

# View Menu

| Ctrl+Z | View along the Z axis              |
|--------|------------------------------------|
| Ctrl+Y | View along the Y axis              |
| Ctrl+X | View along the X axis              |
| Ctrl+L | Open the Scanner Log               |
| Ctrl+T | Make the BattleStar window topmost |

# <u>S</u>hip Menu

| Ctrl+A | Set targeting coordinates |
|--------|---------------------------|
| Ctrl+F | Fire a missile            |
| Ctrl+H | Set helm coordinates      |
| Ctrl+M | Engage the engines        |
| Ctrl+R | Reverse the engines       |
| Ctrl+P | Turn sound F/X on and off |

# <u>H</u>elp Menu

F1

Display this Help file

# **Keyboard Shortcuts**

The following keyboard shortcuts can also be used. These commands do not require the Ctrl or Alt key, but rather can be issued directly from the keyboard:

# Weapons

- A F Aim Dialog
- File Missile

# Engines

- Helm Coordinates Ĥ
- Engage Engines Е
- Reverse Engines R

#### Scanner

- Axis Scan Х
- Axis Scan Υ
- Ζ Axis Scan

# **Comments and Upgrades**

**Comments and Suggestions** If you have comments, questions or find any bugs in BattleStar 2000 please feel free to contact me via email.

# Gregory Braun – Software Design

| Email:    | Support@GregoryBraun.com    |
|-----------|-----------------------------|
| Web Site: | http://www.gregorybraun.com |
| Phone:    | 1.414.817.6508              |

Web Site

Visit my web site on the Internet to download the latest versions of all of my software offerings.

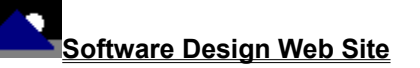

(http://www.gregorybraun.com)

# **Release History**

# BattleStar 2000 Release History

- v2.0 Original in-house development and testing of MS Windows 95/NT conversion using the Microsoft Win32 SDK.
- v2.1 Added 95/NT splash box for release.
- v2.2 Added facilities to save Aiming, Helm and Scanner Log dialog box desktop locations in the INI file.
- v2.3 Added support for screen color settings as specified in the Display Properties dialog. Added default user and company name to the splash box.
- v2.4 Added an MS Windows 95/NT Help file. BattleStar program settings are now saved in the MS Windows 95/NT <u>System</u> <u>Registry</u>. Fixed a bug that prevented proper window repositioning when the MS Explorer Taskbar was placed on the left edge or at the top of the desktop. Converted the <u>BattleStar Options</u> dialog box to a three-tab property sheet. Added an automated <u>Explorer Setup</u> facility. Added a <u>BattleStar Diagnostics</u> explanation. Fixed several other minor bugs.
- v2.5 Fixed several minor bugs.
- v2.6 Added support for MS Windows 98 systems. Fixed several minor bugs.
- v2.7 Fixed several minor bugs.
- v2.8 Fixed several minor bugs.
- v2.9 Fixed several minor bugs.
- v3.0 Adds support for MS Windows Millenium Edition and Windows 2000. Fixed several minor bugs.
- v3.1 Adds support for MS Windows XP systems. Fixes several minor bugs.
- v3.2 Fixes several minor bugs. This is a maintenance release.

Last Update April 17th, 2002

#### Web Site

Visit my web site on the Internet to download the latest versions of all of my software offerings.

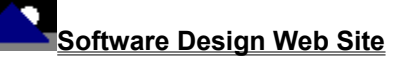

(http://www.gregorybraun.com)

# **System Registry**

# BattleStar 2000 System Registry Key

BattleStar 2000 stores configuration settings in the MS Windows 95/NT System Registry. These settings are updated automatically while BattleStar is running. There is no need to edit these settings manually.

If you insist upon editing these settings, you do so at your own risk. BattleStar automatically updates registry entries when it exits. If you edit these settings make sure BattleStar is not running while you edit them. If BattleStar is currently running your changes will be overwritten when BattleStar exits.

BattleStar 2000 stores configuration settings in the following system registry key:

HKEY\_CURRENT\_USER Software Software by Design BattleStar for Windows 95/NT Section Label = Value

Warning There is no need to edit these settings manually. BattleStar will automatically maintain these settings for you. If you do edit these, you do so at your own risk.

# **Removing BattleStar**

# **Removing BattleStar 2000**

If you find that BattleStar 2000 does not meet your needs you can remove it from your computer system by simply deleting the following files from your hard drive.

All of these files will be located in the folder that you originally installed BattleStar in.

The default location for all BattleStar 2000 program files is the C:\Program Files\Software by Design folder. Unless you specified a different folder when you ran SETUP.EXE you will find the BattleStar files here.

| BStar.exe | BattleStar 2000 program.    |
|-----------|-----------------------------|
| BStar.cnt | BattleStar Help Topics File |
| BStar.hlp | BattleStar Help File        |

If you have opened and used the BattleStar 2000 Help files your system may contain the following two (2) files. These files are created by the standard MS Windows 95/NT Help program WinHlp32.exe. These files may also be safely removed.

- **BStar.gid** MS Windows Help settings file. This file contains the BattleStar Help window size and desktop location as well as any bookmarks you may have created.
- **BStar.fts** MS Windows Help word database. This file is created when you build a custom word list for BattleStar Help files. This file is used to search for words and phrases in the BattleStar Help files.

BattleStar 2000 does not use any custom DLL files or system drivers. If you delete the files mentioned above from your system's hard drive you will have completely removed BattleStar from your computer system.

**Note** If you have installed BattleStar shortcuts on the MS Explorer Start Menu use the <u>Help | Setup</u> command to remove the <u>shortcuts</u> you created before you delete the BattleStar files mentioned above.

# Software Design Web Site

Software Design You can download the latest versions of all of my software from my web site on the Internet. I post the latest releases of my software there first. Click your mouse on the link listed below to visit the Software Design web site.

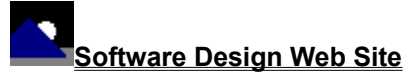

(http://www.gregorybraun.com)

# Software Titles

The following software titles are available at my web site on the Internet and can also be found on CompuServe, ExecPC, MSN and ZD Net.

| AppPaths 2000                | (APPPATHS.ZIP) |
|------------------------------|----------------|
| Audition 2000                | (AUDITION.ZIP) |
| BattleStar 2000              | (BSTAR32.ZIP)  |
| BattleStar for Windows       | (BSTAR.ZIP)    |
| BlowFish 2000                | (BLOWFISH.ZIP) |
| Calendar 2000                | (CALENDAR.ZIP) |
| CardBase 2000                | (CARDBASE.ZIP) |
| Crypto 2000                  | (CRYPTO.ZIP)   |
| Disk CleanUp 2000            | (CLEANUP.ZIP)  |
| DLL Show 2000                | (DLLSHOW.ZIP)  |
| File Editor 2000             | (FXEDIT32.ZIP) |
| File Editor for Windows      | (FXEDIT.ZIP)   |
| File Shredder 2000           | (SHREDDER.ZIP) |
| FontShow 2000                | (FONTSHOW.ZIP) |
| Icon Extractor 2000          | (ICONX32.ZIP)  |
| Icon Extractor for Windows   | (ICONX.ZIP)    |
| Kart Data 2000               | (KARTDATA.ZIP) |
| Lap Timer 2000               | (LAPTIMER.ZIP) |
| MIRV 2000                    | (MIRV2000.ZIP) |
| MS Windows Error Messages    | (MSWINERR.ZIP) |
| NoteBook 2000                | (NBOOK32.ZIP)  |
| NoteBook for Windows         | (NBOOK.ZIP)    |
| Password Keeper 2000         | (PASSKEEP.ZIP) |
| Phantom Desktop Screen Saver | (PHANTOM.ZIP)  |
| Programmer's IDE 2000        | (PMAN32.ZIP)   |
| Programmer's IDE             | (PMAN.ZIP)     |
| Reminders 2000               | (REMIND32.ZIP) |
| Reminders for Windows        | (REMIND.ZIP)   |
| RGB Editor 2000              | (RGB32.ZIP)    |
| RGB Editor for Windows       | (RGB.ZIP)      |
| Screen Loupe for Macintosh   | (LOUPE.SEA)    |
| Screen Loupe for Windows     | (LOUPE.ZIP)    |
| Screen Loupe 2000            | (LOUPE32.ZIP)  |
| Slot Cars 2000               | (SLOTCARS.ZIP) |
| Stay Live 2000               | (STAYLIVE.ZIP) |
| Submit It 2000               | (SUBMITIT.ZIP) |
| ToolBar for Windows          | (TBAR.ZIP)     |
| ToolBar 2000                 | (TBAR32.ZIP)   |
| Touch for Windows            | (WTOUCH.ZIP)   |
| Tray Tools 2000              | (TRAYTOOL.ZIP) |
| TxEdit 2000                  | (TXEDIT.ZIP)   |
| Unit Conversions 2000        | (UCONVERT.ZIP) |
| Weblime 2000                 | (WEBTIME.ZIP)  |
| World Radio for Macintosh    | (WRADIO.SEA)   |

Note The latest versions of my software programs are always posted on my web site first. Versions found on the other online services may be earlier releases.

# **BBS and Internet Operators**

Webmasters Please upload the original ZIP file intact and title the submission:

"BattleStar 2000 v3.2"

--Author Gregory Braun

Web Site

Visit my web site on the Internet to download the latest versions of all of my software offerings.

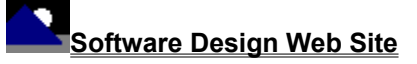

(http://www.gregorybraun.com)

Note This site also supports anonymous FTP transfers.

# **BattleStar Diagnostics**

# **BattleStar Diagnostics**

During the development of BattleStar 2000 a diagnostics facility was needed to test various game scenarios. These diagnostics commands remain in the release version. These commands are included for testing purposes only and should not be used by regular game players.

- D Toggles BattleStar diagnostics ON and OFF
- E Selects Engines for update Arrow Keys To increase and decrease the Fuel supply
- W Selects Weapons for update Arrow Keys To increase and decrease the Missile supply
- S Turns the BattleStar Scanner ON and OFF

# What is Shareware

# The concept of "Shareware" ...

Shareware, also known as user supported software and other names, is a concept not understood by everyone. The author of Shareware retains all rights to the software under the copyright laws while still allowing free distribution. This gives the user the chance to freely obtain and try out software to see if it fits their needs. Shareware should not be confused with Public Domain software even though they are often obtained from the same sources.

If you continue to use Shareware after trying it out, you are expected to <u>register</u> your use with the author and pay a registration fee. What you get in return depends on the author, but may include a printed manual, free updates, telephone support, etc. Only by paying for the Shareware you use do you enable the Shareware author to continue to support his software and create new programs. Considering that the Shareware <u>registration fees</u> are almost always far less than the purchase price of comparable commercial software it's obvious that Shareware is a good deal for everyone.

There are real advantages to you in the Shareware system. You get to try out software to make sure it is compatible with your hardware and that it fits your needs before you "buy" it with your registration. The author saves the expense of advertising, packaging and distribution and passes the savings on to you. Plus, most Shareware authors are much more accessible than commercial software sources so that your questions and suggestions are much more likely to be responded to.

Thank you for your support.

# **Registering BattleStar 2000**

# Registering BattleStar

BattleStar 2000 is distributed as <u>shareware</u>. You may evaluate it free of charge for 30 days. After 30 days you are required to register it. If after evaluating BattleStar for 30 days you decide not to register it you are required to <u>remove</u> it from your computer.

Registration entitles you to unlimited free updates and telephone support.

You can register BattleStar 2000 by mailing the <u>Order Form</u> provided with this software. When you register BattleStar 2000 you will receive your registration code by E-Mail, or optionally you may request that your registration code be mailed to you.

You may also purchase BattleStar 2000 using your credit card via the Internet or by telephone.

The software you are currently using is a fully functioning program. As a registered user you will however be able to disable the initial splash box that appears when BattleStar 2000 is first launched.

To register your copy of BattleStar 2000 select the **Help | Register** menu command. The Shareware Registration Wizard will be displayed when this menu command is selected. Use this window to fill in the following entry fields:

# User Name

Enter the user name you originally specified when you ordered BattleStar 2000.

### Organization

Enter the name of your organization as originally specified when you ordered BattleStar 2000. If you did not specify an organization name leave this field blank.

### **Registration**

Enter the registration code that was provided to you. Enter your registration code exactly as provided. Do not include spaces when entering your registration code.

**Note** The registration code was provided to you when you purchased BattleStar 2000. Refer to the notification letter that was mailed to you or the E-Mail message you received for your personal shareware registration code.

# Show Splash Box at Startup

This box will be initially checked if you have not registered BattleStar 2000. When you successfully register your copy of BattleStar this box will automatically be unchecked for you. If you wish to see the splash box when BattleStar is launched return to this Registration Wizard and check this box.

# ОК

Press this button after you have filled out the Shareware Registration Wizard to complete BattleStar 2000 shareware registration.

# Cancel

Press this button to close the Shareware Registration Wizard without making any changes.

# Help

Press this button to open the BattleStar Help window and go directly to the Registering BattleStar topic.

# **Purchasing Information**

# **Purchasing Information**

BattleStar 2000 is distributed as <u>shareware</u>. You may evaluate it free of charge for 30 days. After 30 days you are required to register it. If after evaluating BattleStar for 30 days you decide not to purchase it you are required to <u>remove</u> it from your computer.

Registration entitles you to unlimited free updates and telephone support.

You can register BattleStar 2000 by mailing the <u>Order Form</u> provided with this software. When you register BattleStar 2000 you will receive your registration code by E-Mail, or optionally you may request that your registration code be mailed to you.

You may also purchase BattleStar 2000 using your credit card via the Internet or by telephone.

The software you are currently using is a fully functioning program. As a registered user you will however be able to disable the initial splash box that appears when BattleStar 2000 is first launched.

# Single User Licensing

Individual users can register BattleStar 2000 for \$25.00 dollars. If you would also like a 3 ½" floppy disk sent to you please add an additional \$5.00 dollars. Registration entitles you to unlimited free updates and telephone support. You can always download the latest release of BattleStar directly from the Software Design web site on the Internet. Print the BattleStar 2000 <u>Order Form</u> and mail it with your check to become a registered user of BattleStar 2000.

# Site Licensing

BattleStar 2000 can also be registered for use at an entire site for \$250.00 dollars. If you would like to install and use BattleStar on multiple workstations at a single location choose this type of licensing. Registration includes a 3 ½" floppy disk and entitles you to unlimited free updates and telephone support. You can always download the latest release of BattleStar directly from the Software Design web site on the Internet. Print the BattleStar 2000 <u>Order Form</u> and mail it with your check to become a registered user of BattleStar 2000.

# **Corporate Licensing**

BattleStar 2000 can also be registered for use at multiple sites for \$1000.00 dollars. If you would like to install and use BattleStar on multiple workstations at multiple locations choose this type of licensing. Registration includes a 3 ½" floppy disk and entitles you to unlimited free updates and telephone support. You can always download the latest release of BattleStar directly from the Software Design web site on the Internet. Print the BattleStar 2000 <u>Order Form</u> and mail it with your check to become a registered user of BattleStar 2000.

# BattleStar 2000 Order Form

To print this order form, press the Print button above, or select Print Topic from the File pull-down menu.

Secure on-line credit card orders can be placed from the Software Design web site.

To order by check, send this order form and a check to:

Gregory Braun P.O. Box 1307 Milwaukee, WI 53201-1307 U.S.A.

Payments must be in US dollars drawn on a US bank, or you can send international postal orders in US dollars.

All orders are subject to the License Agreement.

Customer information is considered confidential and will not be shared or distributed to any third parties.

Registered users of BattleStar 2000 are entitled to unlimited free program updates.

| Single User Copy                                              |        | at       | \$25.00            | each =           |            |
|---------------------------------------------------------------|--------|----------|--------------------|------------------|------------|
| Optional 3 <sup>1</sup> / <sub>2</sub> " Disk<br>Site License |        | at<br>at | \$5.00<br>\$250.00 | each =<br>each = |            |
| Includes 3 ½" Disk<br>Corporate License                       |        | at       | \$1000.00          | each =           |            |
| Includes 3 ½" Disk                                            |        |          |                    |                  |            |
| Wisconsin Residents add 5.5% sales tax:                       |        |          |                    |                  |            |
| Total Payment:                                                |        |          |                    |                  |            |
| Date                                                          |        |          |                    |                  |            |
| Name                                                          |        |          |                    |                  |            |
| Organization                                                  |        |          |                    |                  |            |
| Shipping Address                                              |        |          |                    |                  |            |
|                                                               |        |          |                    |                  |            |
| City                                                          |        |          |                    |                  |            |
| State                                                         |        |          |                    |                  |            |
| Zip Code                                                      |        |          |                    |                  |            |
| Country                                                       |        |          |                    |                  |            |
| Day Phone                                                     |        |          |                    |                  |            |
| E-Mail Address                                                | ] Plea | se sei   | nd registrati      | on code v        | via E-Mail |
| <b>a</b>                                                      |        |          |                    |                  |            |

Comments:

# **Credit Card Purchases**

# **Credit Card Purchases**

You may purchase BattleStar 2000 by credit card over the telephone or directly from my web site on the Internet.

# **On-line Registration**

Secure on-line registration using a major credit card is available directly from the Software Design web site. Simply go to the BattleStar 2000 program description page and click your mouse on the **RegNet** link. You may register BattleStar 2000 using your Master Card, Visa, American Express, Discover or EuroCard. Registration keys will be sent to you via eMail.

# **Telephone Registration**

You may also purchase BattleStar 2000 toll-free by telephone. Please specify BattleStar 2000 when ordering.

| Toll-Free:     | 1.800.999.2734 |
|----------------|----------------|
| International: | 1.719.576.0123 |
| FAX Line:      | 1.719.623.0399 |

#### RegNet Product Codes 2155

BattleStar Single User License

# RegNet Pages

Single User

http://www.reg.net/product.asp?ID=2155

Web Site

Click your mouse on the underlined link below to purchase BattleStar 2000 by credit card.

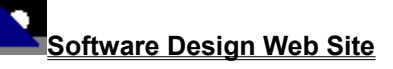

(http://www.gregorybraun.com)

# **License Agreement**

# License Agreement

You should carefully read the following terms and conditions before using this software. Unless you have a different license agreement signed by Gregory Braun, your use of this software indicates your acceptance of this license agreement and warranty.

# **Registered Version**

One registered copy of BattleStar 2000 may either be used by a single person who uses the software personally on one or more computers, or installed on a single workstation used nonsimultaneously by multiple people, but not both.

## Site License

Any number of users at a single location may access the registered version of BattleStar 2000 through a network, provided that you have obtained a site license for the software covering all workstations that will access the software through the network. Any number of users at a single location can install and use the software on one or more computers or workstations.

# **Corporate License**

Any number of users at any number of locations may access the registered version of BattleStar 2000 through a network, provided that you have obtained a corporate license for the software covering all workstations that will access the software through the network. Any number of users at any number of locations can install and use the software on one or more computers or workstations.

# Software Updates

Registered users of BattleStar 2000 are entitled to unlimited free program updates. Software updates can be downloaded directly from the Software Design web site on the Internet.

# **Governing Law**

This agreement shall be governed by the laws of the State of Wisconsin.

### **Disclaimer of Warranty**

THIS SOFTWARE AND THE ACCOMPANYING FILES ARE SOLD "AS IS" AND WITHOUT WARRANTIES AS TO PERFORMANCE OR MERCHANTABILITY OR ANY OTHER WARRANTIES WHETHER EXPRESSED OR IMPLIED. NO WARRANTY OF FITNESS FOR A PARTICULAR PURPOSE IS OFFERED.

Good data processing procedure dictates that any program be thoroughly tested with non-critical data before relying on it. The user must assume the entire risk of using the program. ANY LIABILITY OF THE SELLER WILL BE LIMITED EXCLUSIVELY TO PRODUCT REPLACEMENT OR REFUND OF PURCHASE PRICE.

# **Using the Help File**

# Using the Help File

The settings and commands described in this section apply to the BattleStar 2000 Help window, *not* the BattleStar 2000 program itself.

# **Context Sensitive Help**

Most BattleStar 2000 windows, property sheets and dialog boxes provide a **Help** button in the lower right-hand corner of the window. Pressing the **Help** button in any of these windows will open the BattleStar 2000 Help File and take you directly to that section of the Help File pertaining to the window currently in use.

# Navigating the Help File

MS Windows Help Files include hyperlinks similar to those used by most Internet Web Browsers. Clicking your mouse on an underlined word or phrase will take you directly to that section of the Help File. Pressing the **Back** button at the top of the Help window will return you to the page you were previously viewing.

### **Browsing the Help File**

You can also browse through all of the sections in the Help File by pressing the [ << ] and [ >> ] buttons displayed at the top of the Help window.

### **Printing the Help File**

You can print individual pages of the Help file by pressing the **Print** button at the top of the Help window. Unfortunately Help topics must be printed one at a time. The MS Windows Help system does not provide a single command to print the entire Help file.

### Searching the Help File

You may search the entire Help file for a specific word or phrase by pressing the **Find** button at the top of the Help window. The first time the Find tab is selected you will be prompted to build an index or words contained in the Help file. The Find command opens a second window with three tabs. Select the Find tab to search for a word or phrase. The Index tab can also be selected to search for commonly used topics and subjects.

# **Table of Contents**

You can also view the entire Table of Contents for the Help file by pressing the **Help Topics** button at the top of the Help window. The Contents tab of the Help Topics window provides an easy means of viewing the entire Table of Contents arranged by section and topic.

#### Bookmarks

You can also create your own set of bookmarks for pages of the Help file that you refer to often. Use the **Bookmark | Define** menu command to add a new bookmark to the section of the Help file you are currently viewing or select a previously defined bookmark from the list to go directly to that section of the Help file.

# Annotations

You can also create your own set of annotations for pages of the Help file that you refer to often. Use the **Edit | Annotate** menu command to add your own comments and notes about a specific page in the Help File. Annotated Help file pages will include a small paperclip graphic in the upper left-hand corner of the current page. Click your mouse on this small paperclip to display any notes or comments you have recorded.

# **Customizing Help**

The MS Windows Help File system can be customized to better suit your viewing needs and habits. See the <u>Customizing Help</u> section for more information about customization.

# **Customizing Help**

# **Customizing Help**

You can customize this help file to better suit your needs and uses. The following topics describe the various settings that can be configured. The settings you specify will be saved and used again each time you view this help file.

# Font Size

The size of the font used in this help file can be made larger or smaller by selecting the **Font** item from the **Options** menu above. Select **Small**, **Normal** or **Large** fonts from the popup menu. The font size you select will be saved and used again each time you view this help file.

## Window Size

The size of this Help window and its location on the desktop can be adjusted using the standard Windows resizing and placement methods. The window size and its location on the desktop will be saved and used again each time you view this help file.

# Window Background Color

The background color for this help window can be changed to white if you prefer. To change the background color to white select the **Use System Colors** item from the **Options** menu above. For the color changes to take effect you will have to close and then reopen the Help file. You will be prompted to confirm this action. Your background color selection will be saved and used again each time you view this help file.

# Window Placement

By default this help window positions itself in front of all other open windows. If you would prefer to have it covered up by other active windows select the **Keep Help on Top** item from the **Options** menu and then select **Not on Top** from the popup menu. Your selection will be saved and used again each time you view this help file.